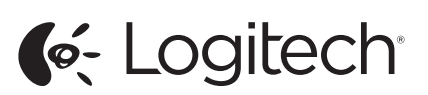

Logitech® Wireless Mouse M560 Setup Guide Guide d'installation

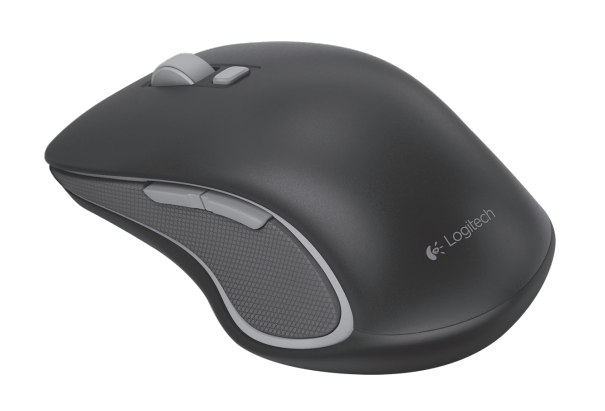

unifying<sup>®</sup>

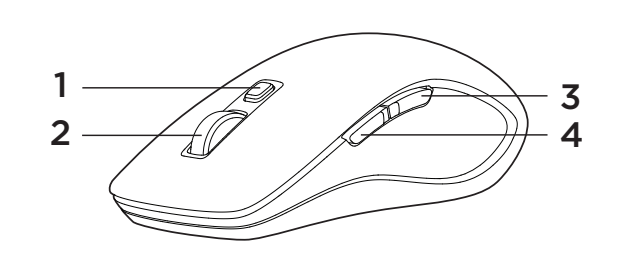

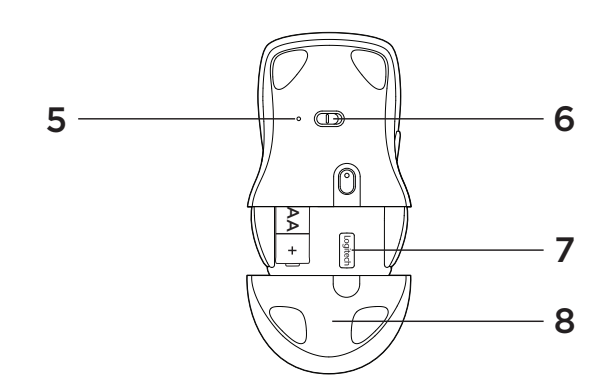

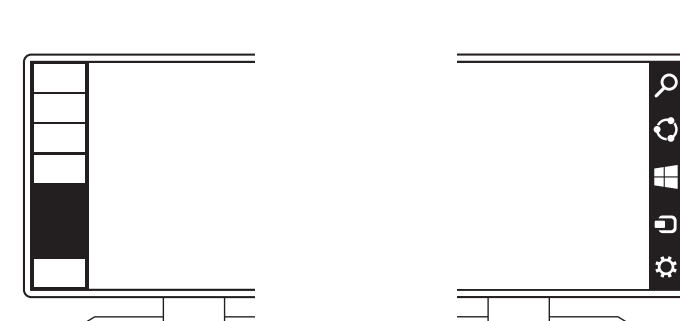

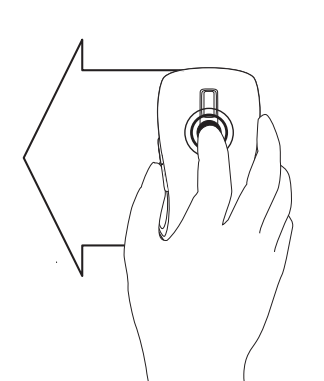

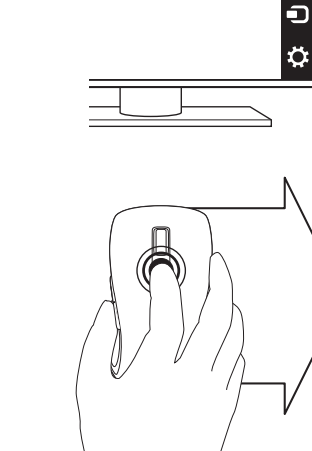

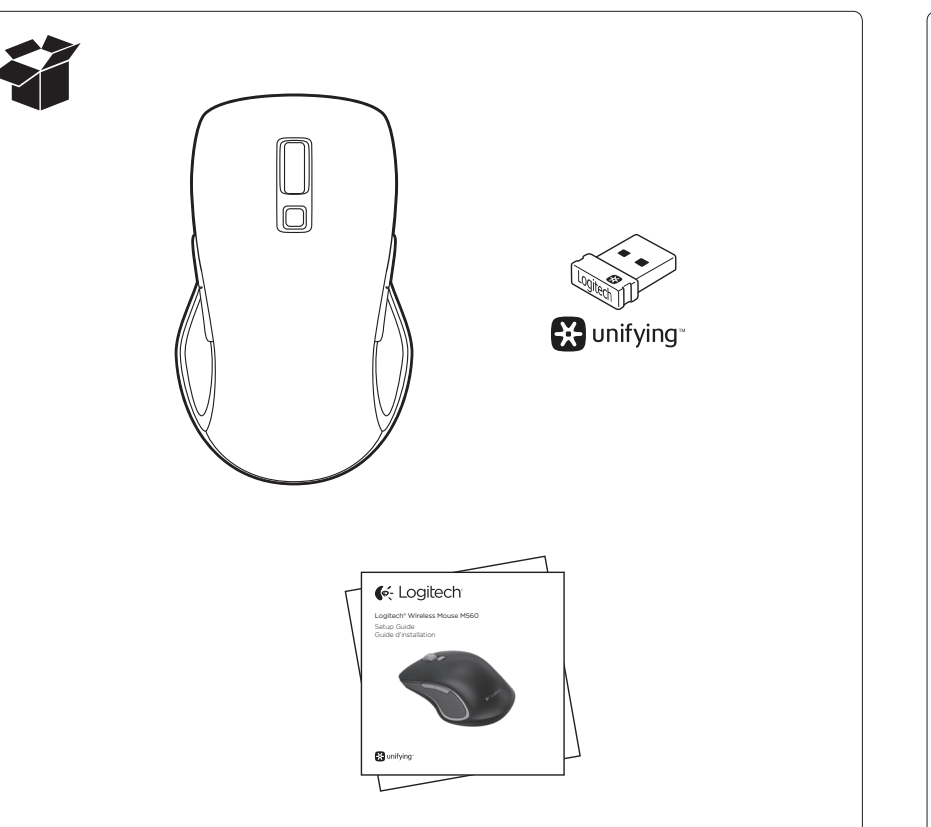

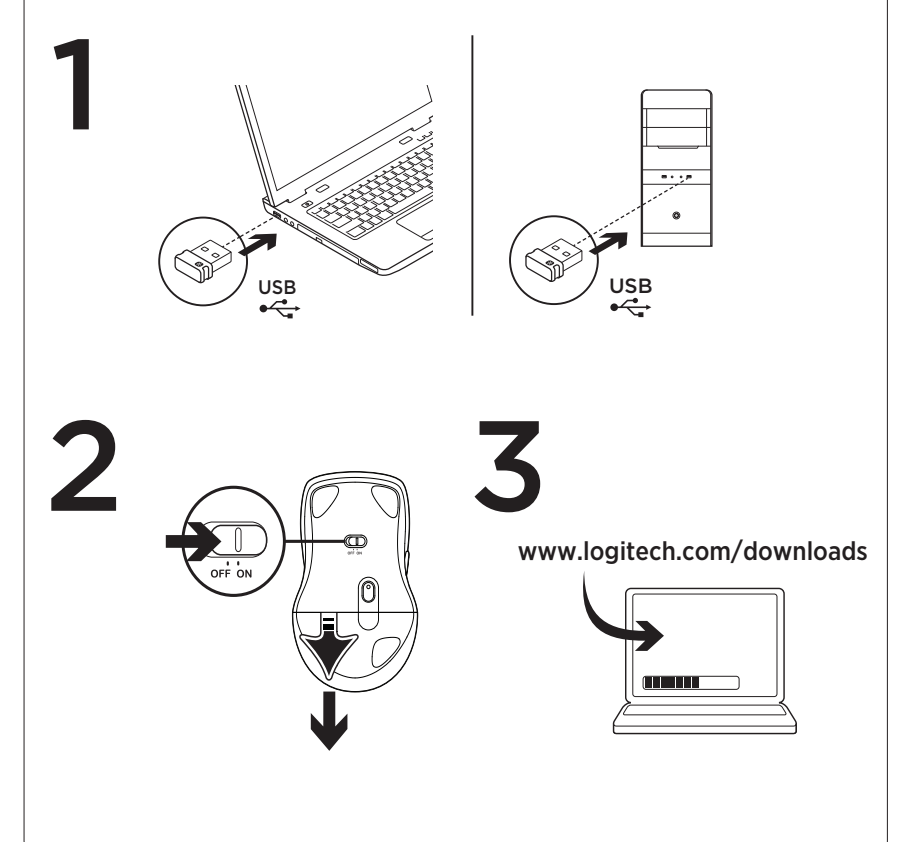

#### English

Mouse features

Windows® 8 features

- 1. Windows 8 edge menu button: • Hold down the button and move
- your mouse to the left to display the Windows 8 App bar. Release to select. Hold down the button and move your mouse to the right to display the
- Windows 8 Charms. Release to select. 2. Scroll wheel: • Press the wheel down to switch
- between hyper-fast scrolling and clickto-click scrolling. • Tilt the wheel left/right for Internet
- back/forward.
- 3. Show the Windows desktop.
- 4. Show the Windows 8 Start screen. For more Windows 8 mouse features and options, download the latest software
- from www.logitech.com/downloads. Windows 7 features (software required)
- 1. Application switcher. 2. Scroll wheel:
- Press the wheel down to switch between hyper-fast scrolling and clickto-click scrolling.
- Tilt the wheel left/right for horizontal scroll.
- 3. Back button.
- 4. Forward button.

To activate the Windows 7 features you must download the latest software from www.logitech.com/downloads.

- 5. Battery LED. Illuminates red when battery power is low, green when battery power
- is good.
- 6. On/Off slider switch.
- 7. Receiver storage.
- 8. Battery door.

### Français

Fonctions de la souris

- Fonctionnalités Windows® 8 1. Bouton de menu latéral Windows 8: • Maintenez le bouton enfoncé et déplacez le curseur vers la gauche pour afficher la barre d'applications Windows 8. Relâchez le bouton pour effectuer la sélection. Maintenez le bouton enfoncé et déplacez le curseur vers la droite pour afficher les icônes Windows 8. Relâchez le bouton pour effectuer la sélection 2. Roulette de défilement:
- · Appuyez sur la roulette pour passer du défilement ultra-rapide au défilement par paliers et inversement. • Passez à la page Web précédente ou suivante en inclinant la roulette de défilement vers la gauche ou la droite.

3. Affichage du bureau Windows. 4. Affichage de l'écran d'accueil Windows 8.

Pour obtenir plus de fonctions de souris et d'options sous Windows 8, téléchargez la version la plus récente du logiciel à l'adresse www.logitech.com/downloads

#### Fonctionnalités Windows 7

- (logiciel requis) 1. Bouton de changement d'application.
- 2. Roulette de défilement:
  - ment par paliers et inversement. • Effectuez un défilement horizontal en inclinant la roulette de défilement

3. Bouton Précédent.

- vous devez télécharger la version la plus récente du logiciel à l'adresse
- 5. Témoin de niveau de charge des piles. S'allume en rouge lorsque le niveau de charge de la pile est faible, en vert lorsqu'il est élevé.
- 6. Commutateur Marche/Arrêt.
- 7. Espace de rangement du récepteur.
- 8. Compartiment des piles.

#### Español

Características del mouse

- Funciones de Windows® 8
- 1. Botón de menú de borde de Windows 8: • Mantén pulsado el botón mientras mueves el mouse a la izquierda para mostrar la barra de aplicaciones de Windows 8. Suelta el botón para seleccionar. Mantén pulsado el botón mientras
  - mueves el mouse a la derecha para mostrar la barra de accesos de Windows 8. Suelta el botón para seleccionar.
- 2. Botón rueda: • Pulsa la rueda para alternar entre
- desplazamiento superrápido y click a click. • Inclina la rueda hacia la izquierda/ derecha para avanzar y retroceder en Internet.
- 3. Mostrar el escritorio de Windows. 4. Mostrar la pantalla de inicio de Windows 8.

Para poder usar más opciones y funciones de mouse de Windows 8, descarga el software más reciente desde www.logitech.com/downloads.

#### Funciones de Windows 7

- (requiere software)
- 1. Cambio de aplicaciones
- 2. Botón rueda: • Pulsa la rueda para alternar entre
- desplazamiento superrápido y click a click. • Inclina la rueda hacia la izquierda/
- derecha para realizar desplazamientos
- horizontales.
- 3. Botón de retroceso.
- 4. Botón de avance.

Para activar las funciones de Windows 7, debes descargar el software más reciente desde www.logitech.com/downloads

- 5. Diodo de estado de baterías. La luz roja indica que la carga es baja y la verde
- que el nivel de carga es bueno.

# Recursos do Windows® 8

Recursos do mouse

Português

- 1. Botão de menu lateral do Windows 8: • Mantenha pressionado o botão e mova o mouse para a esquerda para exibir a barra de aplicativos do Windows 8. Solte para selecionar. Mantenha pressionado o botão
- e mova o mouse para a direita para exibir os Windows 8 Charms. Solte para selecionar. 2. Roda de rolagem:
- Pressione a roda para baixo para alternar entre rolagem hiperveloz e rolagem clique-a-clique. • Incline a roda para esquerda/direita
- para avancar/retroceder na Internet 3. Exiba a área de trabalho do Windows.

4. Exiba a tela Iniciar do Windows 8. Para obter mais opções e recursos do mouse no Windows 8, faça o download do software mais recente em www.logitech.com/downloads

## Recursos do Windows 7

(o software é obrigatório) 1. Alternância de aplicativos.

# 2. Roda de rolagem:

- Pressione a roda para baixo para alternar entre rolagem hiperveloz
- e rolagem clique-a-clique. Incline a roda para esquerda/direita
- para rolagem horizontal 3. Botão Voltar.
- 4. Botão Avançar.

Para ativar os recursos do Windows 7, você deve fazer o download do software mais recente em www.logitech.com/ downloads.

- 5. LED de pilhas. É ligada uma luz vermelha quando as pilhas estão fracas e verde quando as pilhas estão boas.
- 6. Controle deslizante para ligar/desligar.
- 7. Armazenamento do receptor. 8. Porta do compartimento da pilha.
- 6. Conmutador de encendido/apagado.
- 7. Compartimento de receptor.
- 8. Tapa de compartimento de baterías.

- Appuyez sur la roulette pour passer du défilement ultra-rapide au défile-
- vers la gauche ou la droite.
- 4. Bouton Suivant.
- Pour activer les fonctionnalités Windows 7,
- www.logitech.com/downloads.

# unifying"

#### English

Logitech® Unifying technology connects up to six compatible Logitech mice and keyboards to the same receiver, using only one USB port for multiple devices. To learn more, visit www.logitech.com/unifying.

#### Francais

La technologie Logitech® Unifying permet de connecter jusqu'à six claviers et souris Logitech compatibles au même récepteur, le tout avec un seul port USB. Pour en savoir plus, visitez le site www.logitech.com/unifying.

#### Español

La tecnología Logitech® Unifying conecta hasta seis mouses y teclados Logitech al mismo receptor, con lo que se usa un solo puerto USB para varios dispositivos. Para más información, visita www.logitech.com/unifying.

#### Português

A tecnologia Logitech® Unifying conecta até seis mouses e teclados da Logitech compatíveis ao mesmo receptor, usando somente uma porta USB para vários dispositivos. Para saber mais, visite www.logitech.com/unifying.

#### www.logitech.com/ithink

What do you think? Please take a minute to tell us. Thank you for purchasing our product.

Qu'en pensez-vous? Prenez quelques minutes pour nous faire part de vos commentaires. Nous vous remercions d'avoir acheté notre produit.

¿Cuál es tu opinión? Nos gustaría conocerla, si puedes dedicarnos un minuto. Te agradecemos la adquisición de nuestro producto.

> O que acha? Reserve um momento para nos informar Obrigado por adquirir nosso produto.

# English

Troubleshooting Mouse is not working?

• Restart the mouse by turning it off and then back on?

- If the battery LED illuminates red, replace the battery.
- Check that the Unifying receiver is properly connected to a USB port.
- If the Unifying receiver is plugged into a USB hub, try plugging it directly into a USB port on your computer.
- Try a different surface. Remove metallic objects between the mouse and the Unifying receiver
- Keep the Unifying receiver as far as possible from other USB 3.0 devices, by plugging it on a USB port the opposite side of the computer from the USB 3.0 device, or by using a shielded USB-extender cable.
- A shielded USB-extender cable is available for Logitech customers experiencing connection problems at www.logitech.com/usbextender.

#### Français

Dépannage

#### La souris ne fonctionne pas?

- Redémarrez la souris en la mettant hors tension puis sous tension.
- Si le témoin de niveau de charge des piles s'allume en rouge, remplacez la pile.
- Vérifiez que le récepteur Unifying est correctement connecté à un port USB.
- Si le récepteur Unifying est branché sur un hub USB, branchez-le directement sur un port USB de l'ordinateur.
- Essayez une autre surface. Déplacez tout objet métallique se trouvant entre la souris et le récepteur Unifving.
- Éloignez le récepteur Unifying le plus possible des autres dispositifs USB 3.0 en le connectant à un port USB de l'ordinateur situé à l'opposé ou en utilisant une rallonge USB blindée.
- Une rallonge USB blindée est proposée aux clients Logitech rencontrant des difficultés de connexion à l'adresse www.logitech.com/usbextender.

### Español

Resolución de problemas

- ¿El mouse no funciona?
- Reinícialo apagándolo y encendiéndolo de nuevo.
- Si el LED de estado de baterías tiene luz roja, sustituye la batería.
- Comprueba si el receptor Unifying está conectado correctamente a un puerto USB. • Si el receptor Unifying está conectado a un concentrador USB, conéctalo directamente
- a un puerto USB de la computadora. • Prueba el mouse en otra superficie. Retira cualquier objeto metálico situado entre el mouse y el receptor Unifying.
- Mantén el receptor Unifying tan lejos como sea posible de otros dispositivos USB 3.0: conéctalo a un puerto USB en el lado de la computadora opuesto al del otro dispositivo USB 3.0; o usa un cable alargador USB blindado.
- Los usuarios de productos Logitech que tengan problemas de conexión pueden obtener un cable alargador USB blindado en www.logitech.com/usbextender.

#### Português

Solução de problemas

- O mouse não funciona?
- O mouse foi reiniciado, sendo desligado e ligado novamente?
- Se a luz vermelha de status ligar, torque as pilhas.
- · Certifique-se de que o receptor Unifying esteja corretamente conectado a uma porta
- USB. · Se o receptor Unifying estiver conectado a um concentrador USB, experimente conectá-lo diretamente a uma porta USB no computador.
- Experimente uma superfície diferente. Remova objetos metálicos entre o mouse e o receptor Unifying.
- Mantenha o receptor Unifying o mais longe possível de outros dispositivos USB 3.0, conectando-o a uma porta USB no lado oposto do dispositivo USB 3.0, ou usando um cabo extensor de USB blindado.
- Um cabo extensor de USB blindado está disponível para clientes da Logitech
- com problemas de conexão no seguinte endereco www.logitech.com/usbextender.

www.logitech.com

© 2013 Logitech. All rights reserved. Logitech, the Logitech logo, and other Logitech marks are owned by Logitech and may be registered. Microsoft, Windows, and the Windows logo are trademarks of the Microsoft group of companies. All other trademarks are the property of their respective owners. Logitech assumes no responsibility for any errors that may appeal this manual. Information contained herein is subject to change without notice.

© 2013 Logitech. Tous droits réservés. Logitech, le logo Logitech et les autres marques Logitech sont la propriété exclusive de Logitech et sont susceptibles d'être déposés. Microsoft, Windows et le logo Windows sont des marques déposées du groupe et des sociétés Microsoft. Toutes les autres marques commerciales sont la propriété de leurs détenteurs respectifs. Logitech décline toute responsabilité en cas d'erreurs susceptibles de s'être glissées dans le présent manuel. Les informations énoncées dans ce document peuvent faire l'objet de modifications sans avis préalable.

#### www.logitech.com/support/m560

Argentina +00800-555-3284 +0 800-891-4173 Brasil +1866-934-5644 Canada Chile 1230 020 5484 Colombia 01-800-913-6668 +1800-578-9619 Latin America Mexico 018008004500 +1646-454-3200 United States

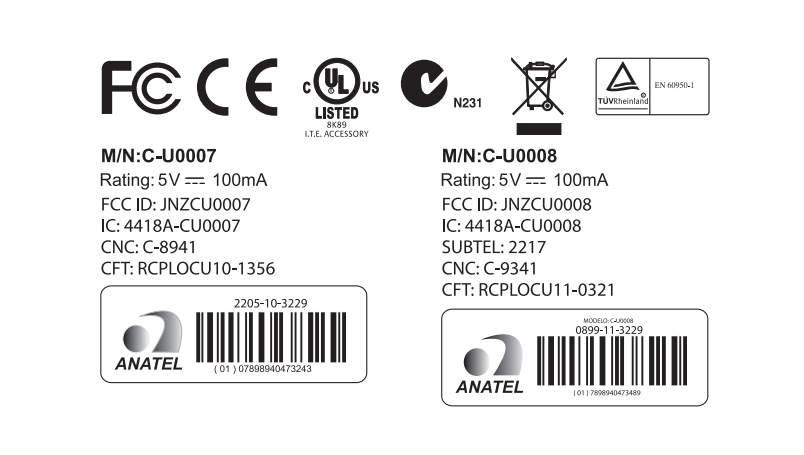